The Commonwealth of Kentucky

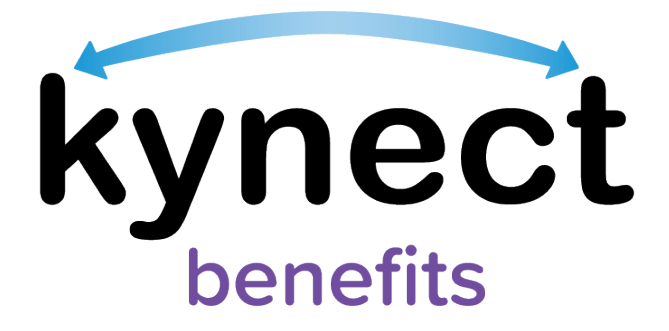

## SNAP E&T Quick Reference Guide SNAP E&T Dashboard

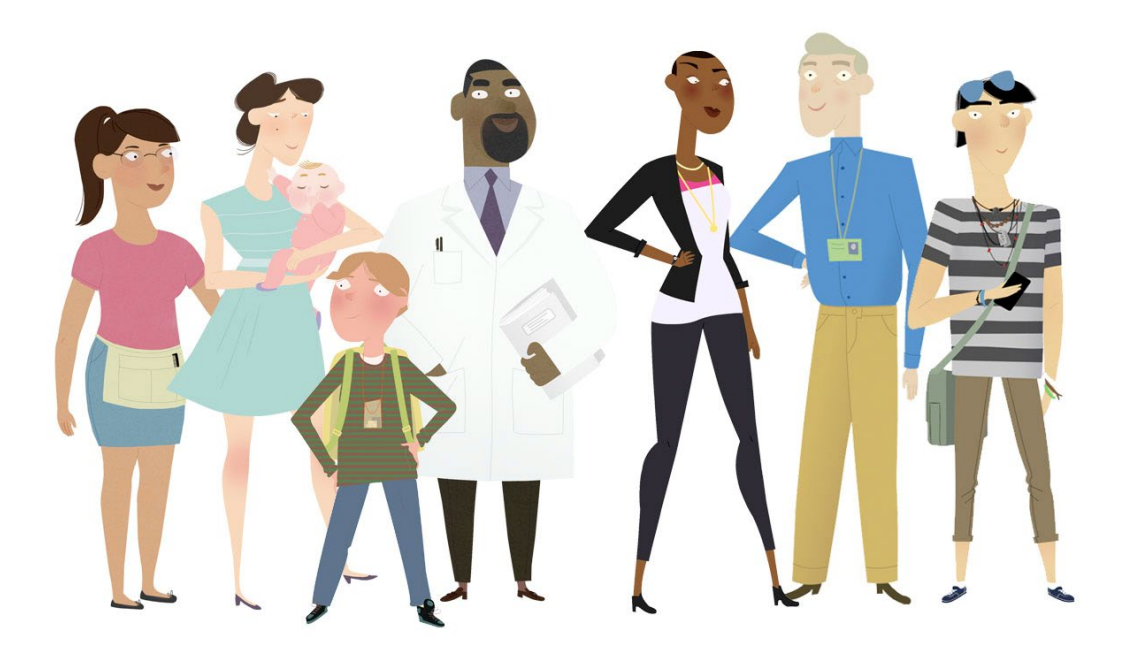

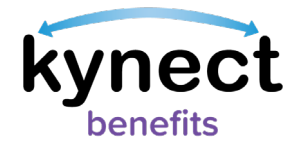

This Quick Reference Guide is designed to help SNAP E&T Participants navigate the SNAP E&T Dashboard on kynect benefits.

## **Table of Contents**

| Accessing the SNAP E&T Dashboard       | . 3 |
|----------------------------------------|-----|
| Steps to Access the SNAP E&T Dashboard | . 3 |

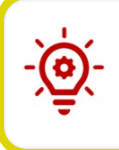

**Please Note**: Participants who still need help after referencing this Quick Reference Guide can call **(855) 459-6328** for additional assistance.

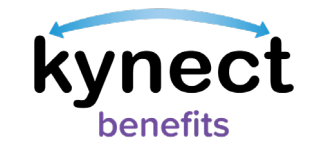

## Accessing the SNAP E&T Dashboard

SNAP E&T Participants access information about their participation in SNAP E&T and access Opportunities through the SNAP E&T Dashboard in **kynect benefits**.

## Steps to Access the SNAP E&T Dashboard

| synect Dashboard              | d Programs v Reps, kynectors, & Agents Help & FAQ's                                                                                                    |                                                                                        | 💌 воны (                                      |
|-------------------------------|----------------------------------------------------------------------------------------------------|----------------------------------------------------------------------------------------|-----------------------------------------------|
|                               |                                                                                                    |                                                                                        | Languages: English(English)                   |
| Overview                      |                                                                                                    | A A A                                                                                  |                                               |
| Repetits                      | Welcome, BOHDI BROWN                                                                                                    |                                                                                        |                                               |
| bononts                       | Ac                                                                                                    | dd Other Benefits                                                                      | Report a Chang                                |
| Documents                     |                                                                                                    |                                                                                        |                                               |
| Claims & Payments             |                                                                                                    |                                                                                        | A State of the                                |
|                               |                                                                                                    |                                                                                        |                                               |
| Hearings                      | View details on your benefits application, cases, and benefits.                                                                                                    | View your to-do list and r                                                             | nessages.                                     |
| Hearings                      | View dotails on your benefits application, cases, and benefits. Benofits →                                                                                                    | View your to-do list and r                                                             | nessages.<br>er ⇒                             |
| Hearings<br>E&T Participation | View dotails on your bonefits application, case, and benefits. Benofits → Case#: 112708543 • Active                                                                                                    | View your to-do list and r<br>Message Cente<br>To Do's                                 | nessages.<br>er →<br>Unread                   |
| Hearings<br>E&T Participation | View dotails on your bonefits application, case, and benefits.  Benefits →  Case#: 112708543 • Active  Approved Pending Interview Pending Verification                                                 | View your to-do list and r<br>Message Center<br>To Do's                                | nassages.<br>or →<br>Unread                   |
| Hearings<br>E&T Participation | View dotails on your bonefits application, cases, and benefits.  Benefits →  Case#: 112708543 • Active  Approved Pending Interview Pending Verification  • Medicaid/KCHIP                              | View your to-do list and r<br>Message Cente<br>To Do's                                 | nossages.<br>er →<br>Unread                   |
| Hearings<br>E&T Participation | View dotails on your bonefits application, case, and benefits.  Benofits → Case#: 112708543 • Active Approved Pending Interview Pending Verification • Modicaid/KCHIP • SNAP Manage £&T Participation  | View your to-do list and r<br>Message Center<br>To Do's<br>O<br>0 Due this week        | nessages.<br>or →<br>Unread<br>0<br>0 Notices |
| Hearings<br>E&T Participation | View dotalis on your bonefits application, cases, and benefits.  Benefits → Case#: 112708543 • Active Approved Pending Interview Pending Verification • Medicaid/KCHIP • SNAP Manage £&T Participation | View your to-do list and r<br>Message Center<br>To Do's<br>O<br>Due this week<br>O New | Innesadges.                                   |

1. Navigate to the **kynect benefits** Resident Dashboard.

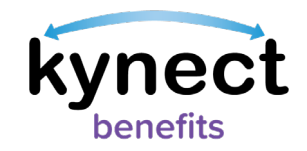

| kynect Dashboard  | Programs – Rope, kynoctors, & Agonts Holp & FAQs                                                                                                    | 🕲 KATE (8)                |
|-------------------|----------------------------------------------------------------------------------------------------|---------------------------|
|                   | Long                                                                                                    | rages: English(English) v |
| Overview          |                                                                                                    |                           |
| Benefits          | E&T Participation                                                                                                    |                           |
| Documents         | View and manage your Employment and Training Participation related to your SNAP benefits.Ex<br>that the information you report is accurate as incorrect data reporting may affect your SNAP be                                                                                   | nsure :<br>nefits         |
| Claims & Payments |                                                                                                    |                           |
| Hearings          | Activity Progress                                                                                                    |                           |
| E&T Participation | August 20 ef 90 ho                                                                                                    | xurs completoil           |
|                   | yluty                                                                                                    | surs completed            |
|                   | June 30 ef 80 hr                                                                                                    | sura completad            |
|                   | tegostosti-suus 📃 Vensing keyäivenevis 📕 Dis Not lives: Sequitements                                                                                                    |                           |
|                   | * Reported Hours/hours indicated in yellow) for a month are evaluated after the 7th of next month to determine<br>you have met your work requirements. **This graph shows your participation progress in work requirement. This does not indicate your benefit/enrolm<br>sholus. | if<br>nent                |
|                   | My Activities Transportation Payment                                                                                                    |                           |
|                   | Referral/Placement Good Cause Report                                                                                                    |                           |

The SNAP E&T Work Participation Dashboard displays the My Activity Tracker and four navigation links:

- My Activities
- Transportation Payment
- Referral/Placement
- Good Cause Report

The My Activity Tracker displays the hours completed for the current month and the hours completed for the previous two months. The Tracker also updates the color of each month's Activities based on their status.

**Green** indicates that a month's hourly requirements were met.

**Red** indicates that a month's hourly requirements were not met.

**Yellow** indicates that a month's hourly requirements are still being reported for the month in progress.